#### Інструкція з експлуатації Wi-Fi терморегулятора Heat ceram

| №<br>п\п | Символьне<br>позначення | Назва                                | Символ<br>анімується                                                                        | Символ статичний                                    |
|----------|-------------------------|--------------------------------------|---------------------------------------------------------------------------------------------|-----------------------------------------------------|
| 1        | ₩ або —                 | Статус нагрівального елементу        | Нагрівання<br>увімкнено                                                                     | Нагрівання<br>вимкнено <b>п. 1.1</b>                |
| 2        | *                       | Статус режиму<br>«Антизамерзання»    | -                                                                                           | Режим<br>«Антизамерзання»<br>активний <b>п. 1.2</b> |
| 3        | ÷                       | Індикація роботи «Ручного<br>режиму» | -                                                                                           | «Ручний режим»<br>активний <b>п. 1.3</b>            |
| 4        | !                       | Індикація помилки                    | -                                                                                           | Терморегулятор<br>несправний <b>п. 1.4</b>          |
| 5        | <b>∻</b> або.           | Індикація режиму Wi-Fi               | З'єднання не<br>встановлено<br>або відсутній<br>доступ в<br>мережу Internet<br><b>п 1.5</b> | З'єднання<br>встановлено                            |

Символьні позначення на OLED екрані (зліва - направо)

#### 1. Опис алгоритму роботи режимів:

1.1 Нагрівач може бути увімкнений у 3-х випадках (в порядку приорітетності):

- а. Якщо температура в кімнаті нижче ніж 8°С, та нагрівач підключено до електромережі (автоматично буде ввімкнений режим «Антизамерзання» п. 1.2).
- b. Якщо активний «Ручний режим», та температура в кімнаті і температури панелі менші за задані значення в меню терморегулятора, та нагрівач підключено до електромережі.
- с. Якщо пристрій підключено до мережі Wi-Fi, в мобільному додатку регулятор ручного керування нагрівальним елементом у стані «ввімкнено», температури кімнати та панелі є нижчими ніж задані в тижневому розкладі мобільного додатку, та нагрівач підключено до електромережі.
- 1.2 Режим «Антизамерзання» працює незалежно від інших режимів, та буде активований автоматично, якщо температура в кімнаті буде нижчою ніж 8°С, тоді буде активовано обігрів, для підтримання даної температури, та захисту оселі від замерзання.
- 1.3 Ручний режим дозволяє керувати обігрівом незалежно від мобільного додатку та має більший приорітет, може бути застосований для керування обігрівачем за відсутності підключення до мережі Wi-Fi, або при наявному підключенні. Примітка: Якщо за вашої відсутності буде втрачено з'єднання з Wi-Fi маршрутизатором, або буде відсутнє підключення до мережі Internet, терморегулятор автоматично перейде в ручний режим та буде підтримувати температуру яка задана в меню самого терморегулятора для ручного режиму. При появі з'єднання терморегулятор автоматично перейде у звичайний режим, та продовжить працювати за розкладом.

- 1.4 Індикатор помилки слугує для того, щоб повідомити користувачу про несправність в системі, якщо ви бачите даний символ – вимкніть живлення нагрівальної панелі та зверніться у сервісну службу.
- 1.5 Індикація режиму роботи Wi-Fi показує в якому стані знаходиться з'єднання з Wi-Fi маршрутизатором, якщо відбувається анімація даного символу перевірте налаштування Wi-Fi мережі, та її доступність в місці розміщення нагрівальної панелі.

# 2. Перше ввімкнення

2.1 При першому ввімкненні нагрівальної панелі терморегулятор буде знаходитись у «Ручному режимі» керування, ви можете продовжити використання терморегулятора у цьому режимі, детальніше про «Ручний режим» п. 5, або здійснити його підключення до мережі Wi-Fi, детальніше п. 4 та керувати обігрівом вашої оселі з допомогою мобільного додатку Heat ceram.

## 3. Елементи управління терморегулятором та меню управління

3.1 Управління з допомогою кнопок:

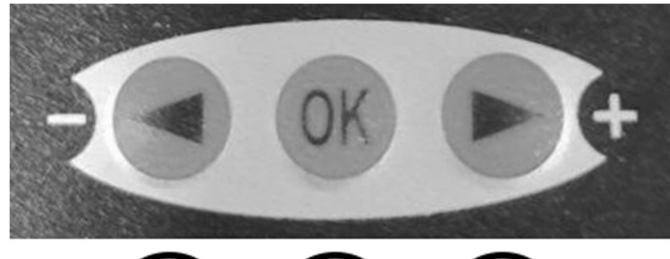

- 3.1.1 Кнопка під номером 1 відповідає за перехід вліво у головному меню, або виконує функцію – (мінус) у підменю де це передбачено – управління температурою кімнати, управління температурою панелі, деактивація «Ручного режиму».
- 3.1.2 Кнопка під номером 2 відповідає за активацію підменю, якщо ви знаходитесь у головному меню.
- 3.1.3 Кнопка під номером 3 відповідає за перехід у головне меню, якщо ви знаходитесь на головному екрані, або за перехід вправо у головному меню, також виконує функцію + (плюс) у підменю де це передбачено – управління температурою кімнати, управління температурою панелі, активація «Ручного режиму».

## 3.2 Навігація у головному меню:

3.2.1 Якщо ви знаходитесь на головному екрані короткочасно натисніть кнопку «вправо» для переходу у головне меню:

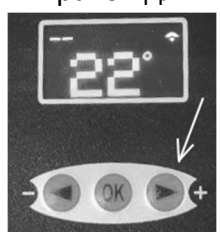

3.2.2 Якщо ви знаходитесь у головному меню використовуйте короткочані натискання кнопок «вліво» та «вправо» для переходу до інших пунктів меню:

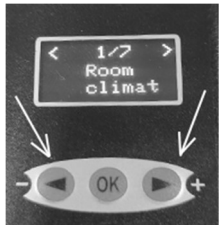

3.2.3 Для переходу у підменю виберіть потрібний вам пункт у головному меню, та короткочасно натисніть кнопку «ОК»:

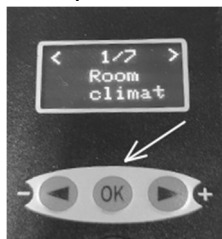

Після чого відбудеться перехід у підменю:

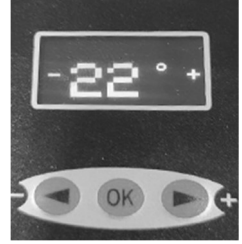

- 3.2.4 Для управління функцією у підменю використовуйте короткочасні натискання кнопок - (вліво) або + (вправо), тим самим ви зможете керувати вибраним параметром.
- 3.2.5 Для виходу з підменю використовуйте короткочасне натискання кнопки «ОК», тим самим ви збережете зміни.
- 3.2.6 Для виходу з головного меню на головний екран використовуйте короткочасні натискання кнопки «вліво» до тої пори, доки ви не перейдете на головний екран.

## 4. Приєднання пристрою до Wi-Fi мережі:

- 4.1 Завантажте та встановіть мобільний додаток із Play Market для пристроїв Android, чи App Store для пристроїв IOS.
- 4.2 Після того як додаток буде встановлений необхідно зареєструватись:
  - 4.2.1 Відкрийте мобільний додаток та натисніть кнопку Реєстрація:

| Log In                               |  |  |
|--------------------------------------|--|--|
| Login to start managing your heaters |  |  |
|                                      |  |  |
| Password                             |  |  |
| save password                        |  |  |
| LOG IN                               |  |  |
|                                      |  |  |
| Ľ                                    |  |  |
| Don't have an account? Sign Up       |  |  |

4.2.2 Введіть вашу електронну адресу та надійний пароль:

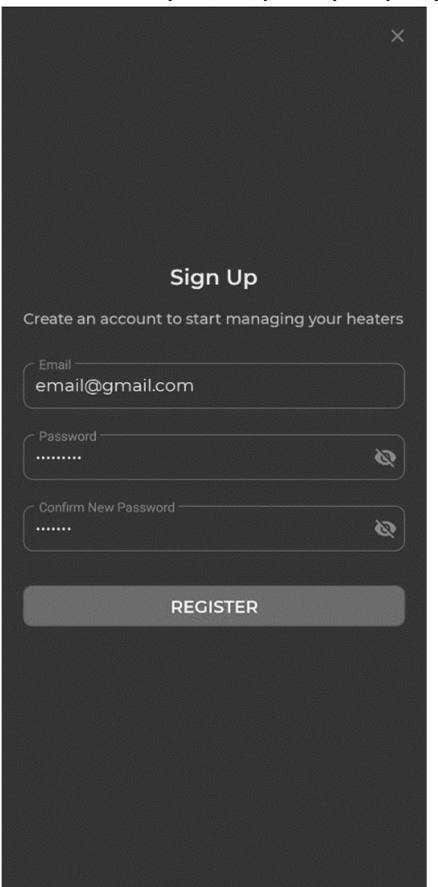

4.2.3 Після чого натисніть кнопку Зареєструватися, ви отримаєте код підтвердження на вашу електронну скриньку, введіть його у відповідне поле, та натисніть Підтвердити:

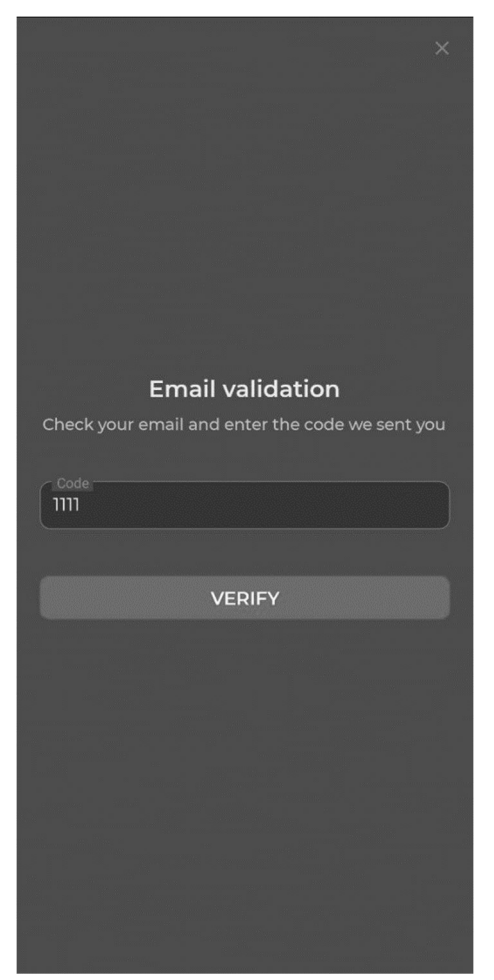

4.2.4 Після успішної реєстрації, ви можете увійти в створений обліковий запис використовуючи вашу електронну адресу та пароль вказані у п. 4.2.2:

| l og in                              |
|--------------------------------------|
| Log III                              |
| Login to start managing your heaters |
| email@gmail.com                      |
| < Password                           |
| (                                    |
| Save password FORGOT PASSWORD?       |
| LOG IN                               |
|                                      |
|                                      |
|                                      |
|                                      |
|                                      |
|                                      |
| Don't have an account? Sign Up       |

4.2.5 Після успішного входу додайте нові кімнати з допомогою кнопки + внизу екрану:

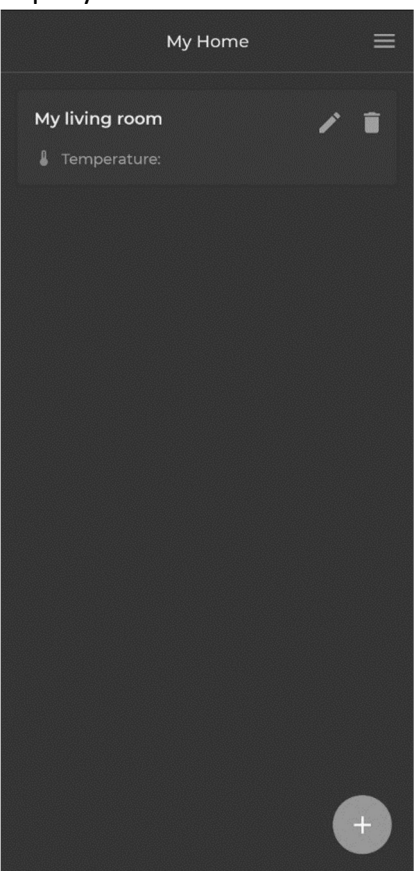

4.2.6 Після чого перейдіть у вашу кімнату (натисніть на її назву), та перейдіть на вкладку Пристрої, з допомогою кнопки + ви можете додати новий пристрій:

| < |           | My livin | g room |         |
|---|-----------|----------|--------|---------|
|   | Schedules |          |        | Devices |
|   |           |          |        |         |
|   |           |          |        |         |
|   |           |          |        |         |
|   |           |          |        |         |
|   |           |          |        |         |
|   |           |          |        |         |
|   |           |          |        |         |
|   |           |          |        |         |
|   |           |          |        |         |
|   |           |          |        |         |
|   |           |          |        |         |
|   |           |          |        |         |
|   |           |          |        |         |
|   |           |          |        | +       |

4.2.7 Введіть назву обігрівача, виберіть кімнату в яку його потрібно додати (або створіть ще одну кімнату), введіть назву та пароль до вашої домашньої Wi-Fi мережі (переконайтесь що сила сигналу мережі Wi-Fi достатня):

| <                                                                                                    | New Device                                   |  |
|----------------------------------------------------------------------------------------------------|----------------------------------------------|--|
| <b>1. Name your</b>                                                                                                    | new device and choose its location           |  |
| My heat                                                                                                    |                                              |  |
| Location My living r                                                                                                    | oom 🔹                                        |  |
|                                                                                                    | NEW LOCATION                                 |  |
| 2. Enter your<br>(5GHz is not s                                                                                                    | Wi-Fi network name and password<br>upported) |  |
| Name<br>Mywifi                                                                                                    |                                              |  |
|                                                                                                    | ø                                            |  |
| <ol> <li>Switch to Wi-Fi setting mode on the device and<br/>connect to Heat Ceram Wi-Fi network in your<br/>phone settings</li> </ol> |                                              |  |
|                                                                                                    | OPEN WI-FI SETTINGS                          |  |
|                                                                                                    | ADD DEVICE                                   |  |
|                                                                                                    |                                              |  |
|                                                                                                    |                                              |  |
|                                                                                                    |                                              |  |
|                                                                                                    |                                              |  |
|                                                                                                    |                                              |  |

4.2.8 Після чого на самому терморегуляторі перейдіть у головне меню, знайдіть пункт Wi-Fi settings, та натисніть кнопку «ОК», ви повинні бачити на екрані терморегулятора надпис Use your mobile app:

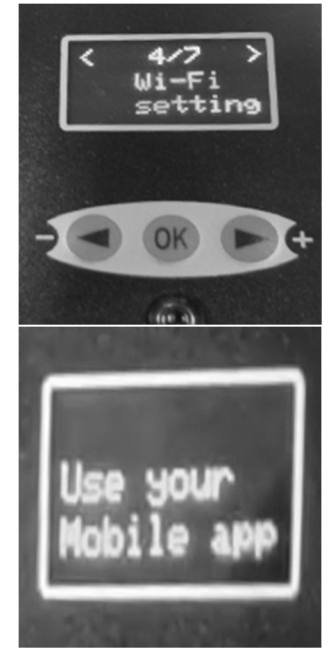

4.2.9 Далі у вашому смартфоні натисніть кнопку Відкрити налаштування Wi-Fi, та підключіться до Wi-Fi мережі Heat ceram (якщо така відсутня спробуйте оновити мережі, або увімкнути та вимкнути Wi-Fi на вашому смартфоні):

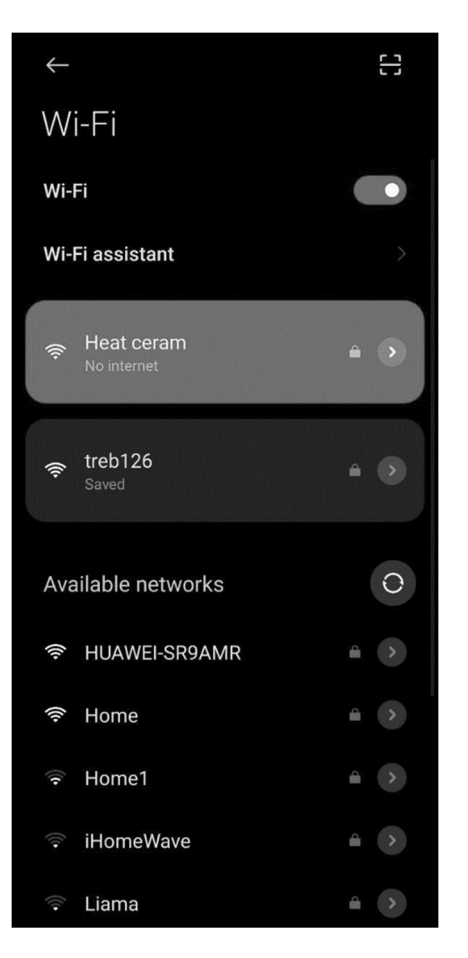

4.2.10 Поверніться назад у додаток та натисніть кнопку Додати пристрій, якщо не відбулось автоматичне перепідключення до вашої домашньої Wi-Fi мережі, ви повинні перепідключитись вручну, пристрій буде додано протягом 5-30с:

| < New Device                                                                                                    |
|----------------------------------------------------------------------------------------------------|
|                                                                                                    |
|                                                                                                    |
|                                                                                                    |
| 2. Enter your WI-FI network name and password<br>(SCHz is not supported)<br>Name<br>Mywifi<br>Password<br>Cocating device<br>3. Switch to Wi-FI settin 0% node on the device and<br>connect to Heat Ceram Wi-Fi network in your<br>phone settings |
| ADD DEVICE                                                                                                    |
|                                                                                                    |

- 4.2.11 Для додавання інших терморегуляторів повторіть пункти 4.2.6 4.2.10
- 5. Управління терморегулятором у «Ручному режимі»:
  - 5.1 Для активації «Ручного режиму» знайдіть у головному меню пункт Manual control:

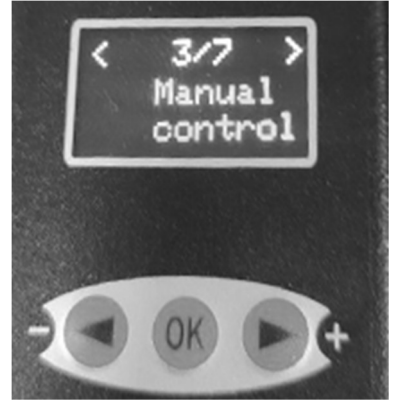

5.2 Перейдіть у підменю:

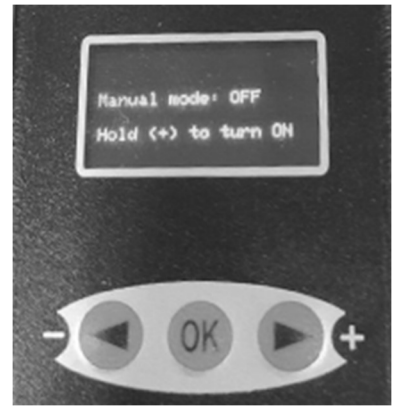

- 5.3 Для активації «Ручного режиму» утримуйте кнопку + (плюс) близько 5с, доки стан не зміниться на ON, для деактивації утримуйте кнопку (мінус), доки стан не зміниться на OFF.
- 5.4 Для управління температурою у ручному режимі перейдіть у головне меню, та знайдіть пункти Room climat та Panel temp, зайшовши у їхні підменю ви зможете виставити температуру кімнати та температуру панелі за допомогою кнопок + (плюс) та – (мінус):

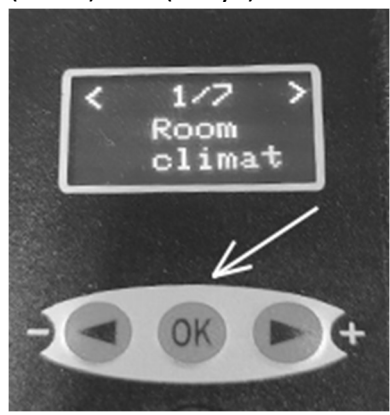

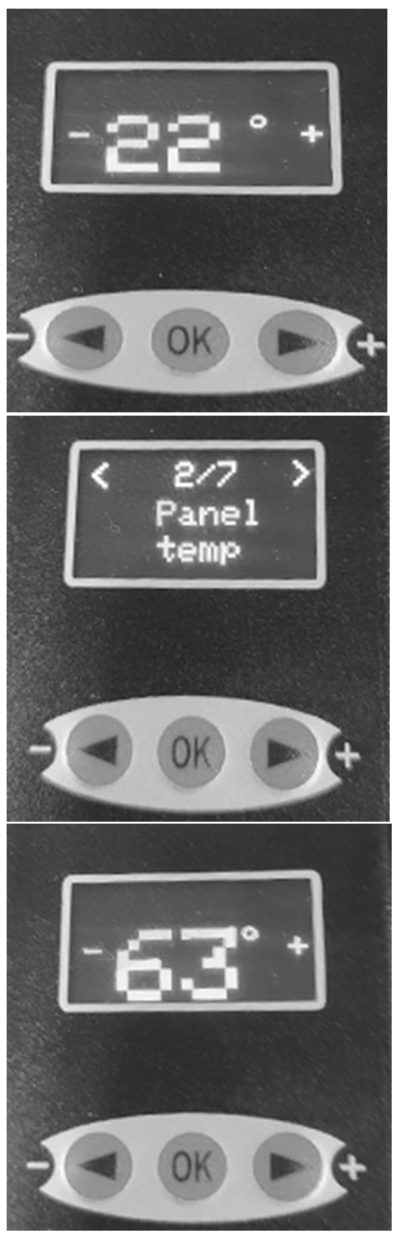

- 5.5 Для збереження внесених змін натисніть кнопку ОК.
- 6. Скидання терморегулятора до заводських налаштувань
  - 6.1 При невірному налаштуванні, або при заміні Wi-Fi маршрутизатора є можливісь відновити заводські налаштування на терморегуляторі, до заводських значень буде повернуто температури та налаштування Wi-Fi.
  - 6.2 Для того щоб здійснити скидання налаштувань у головному меню знайдіть пункт Clear settings, та натисніть OK, очікуйте до перезавантаження пристрою.
- 7. Управління обігрівом за допомогою розкладів на мобільному додатку
  - 7.1 Для того щоб керувати температурою у обраній кімнаті вам потрібно перейти у цю кімнату в мобільному додатку (натисніть на її назву):

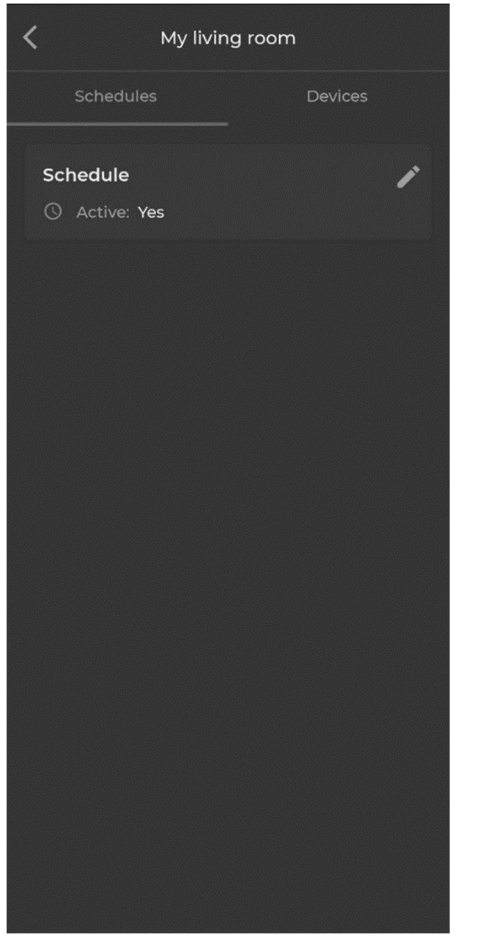

7.2 Після чого натисніть на Розклад обігріву:

| K Sc                             | hedule |   |
|----------------------------------|--------|---|
| Current time: 10/29/2021 1:06 AM |        |   |
| Sunday                           | a      |   |
| Monday                           | a      |   |
| Tuesday                          | a      | D |
| Wednesday                        | a      |   |
| Thursday                         | a      |   |
| Friday                           | a      |   |
| Saturday                         | a      | D |
|                                  |        |   |
|                                  |        |   |
|                                  |        |   |
|                                  |        |   |
| 5                                | SAVE   |   |

7.3 Увімкніть дні у які повинен відбуватись обігрів (Якщо день вимкнутий то обігрів не буде відбуватись):

| K Schedule                       |      |  |  |  |
|----------------------------------|------|--|--|--|
| Current time: 10/29/2021 1:06 AM |      |  |  |  |
| Sunday                           |      |  |  |  |
| 00:00 - 24:00                    | 24°C |  |  |  |
|                                  | +    |  |  |  |
| Monday                           |      |  |  |  |
| 00:00 - 24:00                    | 24°C |  |  |  |
|                                  | +    |  |  |  |
| Tuesday                          |      |  |  |  |
| Wednesday                        |      |  |  |  |
| Thursday                         |      |  |  |  |
| Friday                           |      |  |  |  |
| Saturday                         |      |  |  |  |
| SAVE                             |      |  |  |  |

7.4 Для того щоб додати чи видалити часові проміжки використовуйте кнопки + та -, всього ви можете мати від 1 до 24 часових проміжків на день, для того, щоб редагувати часові проміжки натисніть на них та за допомогою стрілки або кнопок + та – відредагуйте необхідне значення:

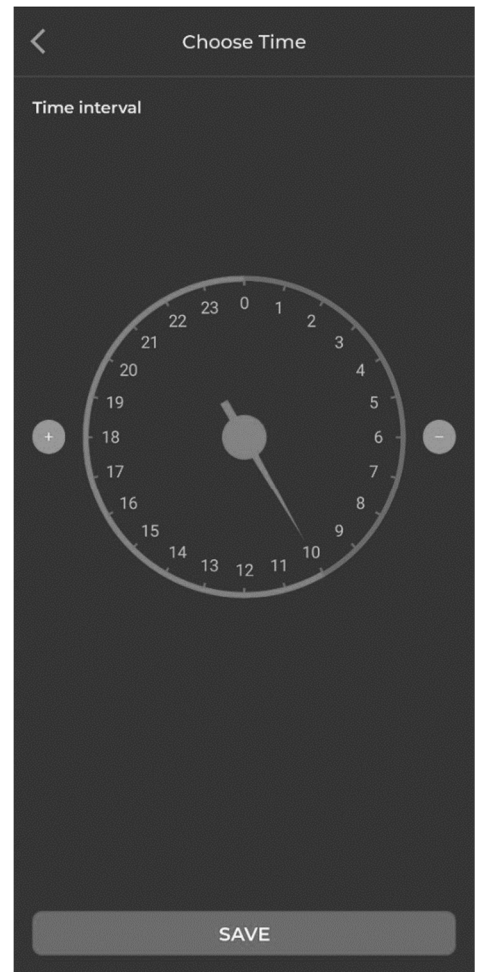

7.5 Для того щоб змінити температуру в заданий часовий проміжок натисніть на температуру, та за допомогою повзунка чи кнопок + та – відредагуйте необхідне значення температури кімнати (Змінюйте температуру панелі тільки в тому випадку якщо знаєте, що ви робите, якщо занадто занизити температуру панелі цього може бути недостатньо для нагріву кімнати):

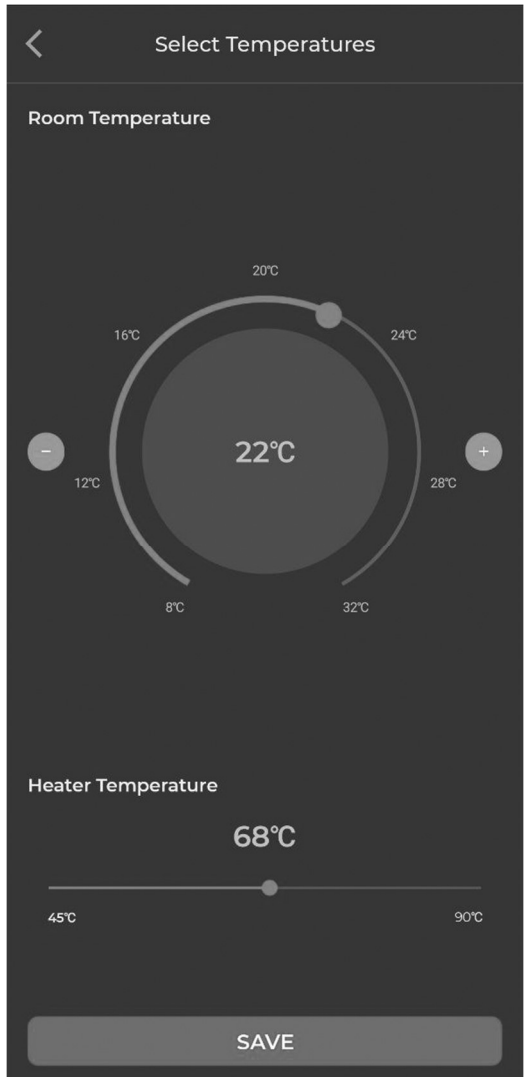

7.6 Для збереження внесених змін натисніть кнопку Зберегти.

## 8. Часті питання та відповіді:

8.1 При додаванні нового пристрою мобільний додаток виводить помилку : «The request timed-out. Make sure...»?

Переконайтесь, що ви приєднались до Wi-Fi мережі Heat ceram.

- 8.2 Не вдається додати пристрій, на екрані терморегулятора показано що він з'єднаний з Wi-Fi мережею, але у мобільному додатку він не з'явився? Переконайтесь, що після того як ви натиснули кнопку додати пристрій ваш смартфон підключився до домашньої Wi-Fi мережі або мобільного інтернету, для додавання пристрою необхідне з'єднання мобільного додатку з інтернетом.
- 8.3 Нагрівання не відбувається?
  - 8.3.1 Якщо пристрій підключений до Wi-Fi мережі, та не знаходиться у «Ручному режмі», переконайтесь що в мобільному додатку на вкладці Пристрої, конкретний пристрій увімкнений, переконайтесь у налаштуваннях температури кімнати та температури панелі у розкладі.

8.3.2 Якщо пристрій не підключено до Wi-Fi мережі, увімкніть «Ручний режим» п.
5, якщо цього не сталось автоматично, та налаштуйте температуру в ручному режимі.

#### 8.4 Були зроблені невірні налаштування мережі Wi-Fi:

Здійсніть скидання налаштувань пристрою п. 6.

# 8.5 Нагрівач увімкнений, але в мобільному додатку він оффлайн?

Зачекайте, оновлення даних може тривати деякий час.